# Pràctica 1: Recuperació del menú d'arrancada del sistema. Recuperació de passwords esborrats

### **Objectius**

Aquesta pràctica té com a objectius:

- Instal·lació de VirtualBox i Vagrant sobre GNU Debian Linux 12.7 o posterior
- La recuperació de fitxers esborrats i particions esborrades utilitzant l'eina testdisk

#### **Documentació**

a) Documentació pas a pas de com recuperar fitxers esborrats amb testdisk aquí.

b) Documentació pas a pas de com recuperar particions esborrades amb testdisk aquí.

#### Part 1 - Instal·lació de Debian 12.7 o posterior

a) Connecta a l'equip:

- Una memòria USB amb GParted.
- Un cable de xarxa ethernet des d'una roseta de la xarxa de cable del laboratori.

b) Inicia l'equip i accedeix a la BIOS UEFI. A continuació:

- Passa a la configuració avançada amb la tecla F7 i accedeix al menú Boot. A continuació, assegura't que el CSM (Compatibility Support Module) està habilitat.
- Torna al la configuracó bàsica amb la tecla F7 novament i assegura't que la memòria USB és el primer dispositiu d'arrancada. Si no pots veure la memòria USB, torna a arrancar el sistema amb la memòria USB connectada.

c) Inicia novamment l'equip amb GParted i a continuació:

- Esborra totes les particions dels 3 discs instal·lats.
- Crea noves taules de particions tipus msdos (mbr) pels 3 discs instal·lats.

Aviseu-me per poder fer la comprovació d'aquest apartat.

d) Reinicia el sistema i accedeix a la UEFI BIOS. Fes que la memòria USB d'instal·lació de GNU/Linux Debian 12.7.0 (o posterior) sigui el dispositiu d'arrancada inicial.

e) Fes una instal·lació GNU/Linux Debian 12.7.0 (o posterior) amb les següents característiques:

- El nom de l'ordinador ha de ser grupXX a on XX és el vostre número de grup.
- El nom del domini ha de ser fjeclotXX.net a on XX és el vostre número de grup.
- La contrasenya de root serà FjeClot2425#.
- Creeu un usuari de nom asixXX, a on XX és el vostre número de grup, amb contrasenya ClotFje2425#.
- Particionament de disc:
  - Guiada → Guiat utilitza el disc sencer i configura LVM
  - Seleccioneu el disc /dev/sda → Tots els fitxers en una partició. A continuació seleccioneu Sí per indicar que voleu esl canvis i configurar LVM. Per la resta d'opcions, accepteu els valors per defecte proposats pel sistema d'instal·lació. Després, finalitzeu el particionament i escriviu els canvis al disc.
- Contineu la instal·lació del sistema, tenin en compte que:
  - No voleu analitzar un nou mitjà d'instal·lació però si voleu afegir una rèplica de xarxa que pot estar situada a la localització que vulgueu.
  - Instal·lareu Debian Desktop Environment, MATE, SSH server i utilitats estàndard del sistema.
  - Instal·lareu GRUB a /dev/sda.

f) Un cop hagueu iniciat el sistema llavors:

- Feu el vostre usuari membre del grup sudo.
- Instal·leu GParted dins del sistema
- Instal·leu l'eina de gestió de volums LVM versió 2 de nom lvm2.

g) A continuació afegiu /dev/sdb al volum lògic que s'ha creat durant la instal·lació:

- Amb GParted crea una taula de particions msdos (mbr) dins de /dev/sdb i a continuació, creareu una única partició dins del disc amb format lvm2 pv que utilitzi tot l'espai de disc.
- Executeu sudo vgs i comproveu el nom del volume group (VG) que s'ha creat durant la instal·lació.
- Executeu sudo vgextend <nom\_volume\_group> /dev/sdb1 a on he de substituir <nom\_volume\_group> amb el nom que heu torbat a l'apartat anterior.
- Executeu sudo lvs i comproveu que el volum lògic root existeix i ocupa la major part del volume group.
- Executeu lvextend -1 +100%FREE /dev/<nom\_volume\_group>/root a on he de substituir <nom\_volume\_group> amb el nom que heu torbat anteriorment.
- Executeu sudo **resize2fs -p** /dev/<nom\_volume\_group>/root a on he de substituir <nom\_volume\_group> amb el nom que heu torbat anteriorment.
- h) A continuació afegiu /dev/sdc al volum lògic que s'ha creat durant la instal·lació:

Curs 2024-25 eh5a2pr1

- Amb GParted crea una taula de particions msdos (mbr) dins de /dev/sdc i a continuació, creareu una única partició dins del disc amb format lvm2 pv que utilitzi tot l'espai de disc.
- Executeu sudo vgs i comproveu el nom del volume group (VG) que s'ha creat durant la instal·lació.
- Executeu sudo vgextend <nom\_volume\_group> /dev/sdc1 a on he de substituir <nom\_volume\_group> amb el nom que heu torbat a l'apartat anterior.
- Executeu sudo lvs i comproveu que el volum lògic root existeix i ocupa la major part del volume group.
- Executeu lvextend -l +100%FREE /dev/<nom\_volume\_group>/root a on he de substituir <nom\_volume\_group> amb el nom que heu torbat anteriorment.
- Executeu sudo **resize2fs -p /dev/<nom\_volume\_group>/root** a on he de substituir **<nom\_volume\_group>** amb el nom que heu torbat anteriorment.

i) Ara comproveu amb **df** -**Th** que la carpeta / ocupa gairebé tot l'espai de la suma dels 3 discs instal·lats. <u>Aviseu-me per poder fer la</u> comprovació d'aquest apartat.

#### Part 2: Recuperació del menu d'arrancada

a) Executeu amb privilegis de root les següents ordres:

#### chmod -x /etc/grub.d/10\_linux update-grub

i després intenteu reiniciar el sistema. Comprova que el sistema no es reinicia. Aviseu-me perquè ho comprovi.

b) Inicieu l'equip amb la memòria USB d'instal·lació de Debian al controlador.

c) Seleccioneu del menú "Advanced options"  $\rightarrow$  "Rescue mode".

d) Selecciona les teves opcions de llengua, pais i mapa de teclat. Per la restat d'opcions, deixa les seleccionades per defecte. No importa si la connexió de xarxa no funciona.

e) Escolliu volum lògic root com a "Dispositiu a utilitzar com a sistema de fitxers arrel".

f) Seleccioneu Sí a utilitzar una partició boot separada.

g) Seleccioneu executar un intèrpret d'ordres dins del volum lògic root.

i) Comprova que s'ha obert un terminal com usuari. Executa les següents ordres:

#### chmod +x /etc/grub.d/10\_linux update-grub

j) Ara executa l'ordre exit per sortir de la consola de recuperació i rescat. A continuació selecciona "Torna a arrancar el sistema".

k) Reinicia el sistema sense la memòria USB d'instal·lació del sistema i comprova que pots accedir al sistema. Aviseu-me perquè ho comprovi.

#### Part 3: Recuperació de passwords esborrats

NOTA 1: Realment No es pot ecuperar un password d'usuari però pot crear-ne un de nou.

a) Abans de començar hauré de canviar-te la contrasenya de l'usuari root i asixXX. Crida'm per a fer el canvi. Crida'm per fer-ho.

b) Arrenca el teu equip amb el dispositiu USB d'instal·lació Debian i selecciona "Advanced options" → "Rescue mode".

c) Selecciona les teves opcions de llengua, pais i mapa de teclat. Per les opcions de Nom i Nom domini deixa les opcions per defecte.

d) Escolliu /dev/sda1 (o el dispositiu a on originalment es va instal·lar el sistema) com a "Dispositiu a utilitzar com a sistema de fitxers arrel". En principi el teu sistema està instal·lat sobre /dev/sda1. En cas contrari, selecciona la partició sobre la qual s'ha instal·at el sistema.

e) Selecciona "Executa un intèrpret d'ordres en /dev/sda1".

f) Un cop et trobis a l'interpret d'ordres executa passwol per modificar la contrasenya de l'usuari root. La nova contrasenya serà FjeClot25#

g) Modifica la contrasenya de l'usuari asixXX. Executa: passwd asixXX. La nova contrasenya serà ClotFje25#.

h) Ara executa l'ordre exit per sortir de la consola de recuperació i rescat. A continuació selecciona "Torna a arrancar el sistema".

i) Reinicia el sistema sense el DVD/USB d'instal·lació del sistema i comprova que pots accedir al sistema com a root i asix2 amb les noves contrasenyes. Crida'm per comprovar-ho.

## Part 4: Recuperació de GRUB per sobrescriptura

a) Executa com a root la següent ordre:

#### dd if=/dev/zero of=/dev/sda bs=300 count=1

i després reinicia el sistema. Comprova que no tens accés a l'opció d'inici del sistema operatiu. Crida'm per comprovar-ho.

b) Arrenca el teu equip amb el DVD/USB d'instal·lació Debian i selecciona "Advanced options" -> "Rescue mode".

c) Selecciona les teves opcions de llengua, pais i mapa de teclat. Per les opcions de Nom i Nom domini deixa les opcions per defecte.

d) Escolliu /dev/sda1 com a "Dispositiu a utilitzar com a sistema de fitxers arrel". En principi el teu sistema està instal·lat sobre /dev/sda1. En cas contrari, selecciona la partició sobre la qual s'ha instal·at el sistema.

e) Selecciona "Reinstal·lar el carregador GRUB".

f) Reinstal·la GRUB sobre el registre mestre del disc dur que en aquest cas és /dev/sda. Per tant a la secció "Dispositiu on instal·lar el carregador" heu d'escriure: /dev/sda

g) Seleccioneu "Torna a arrencar el sistema" i reiniceu el sistema sense el DVD/USB d'arrencada. Comproveu que al menú està disponible l'opció d'arrencada del sistema. Crida'm per comprovar-ho.

# Lliurament de la part pràctica

- 1- Part 1: 25% de la nota de la pràctica eh5a2pr1
- 2- Part 2: 25% de la nota de la pràctica eh5a2pr1
- 3- Part 3: 25% de la nota de la pràctica eh5a2pr1
- 4- Part 4: 25% de la nota de la pràctica eh5a2pr1